## **学習プログラム受講方法** 教職員ポータルのeラーニングからアクセスする場合(学内のみ)

## ※「Internet Explorer」は使えません。

「Google Chrome」(推奨)または「Microsoft Edge」からお願いします。

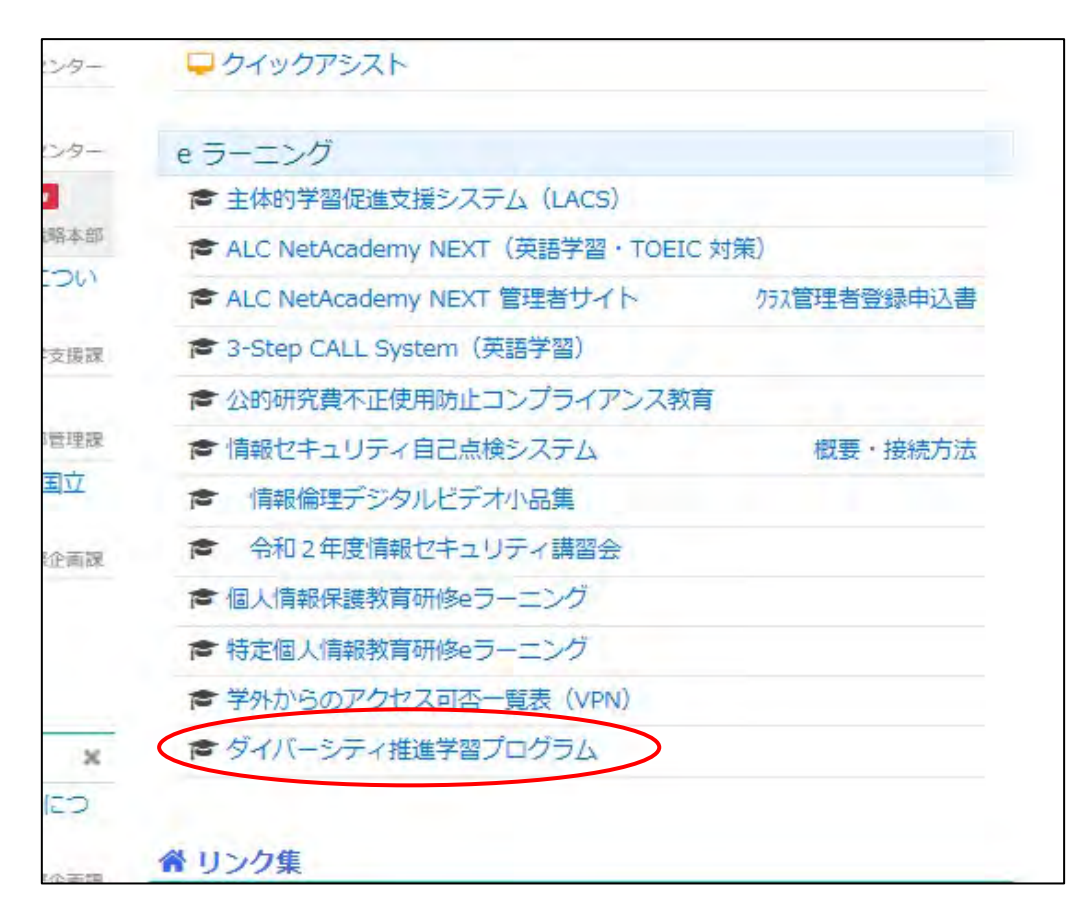

※学外からアクセスする場合は「<u>https://iat.cdi.nagasaki-u.ac.jp/front/</u>」から。

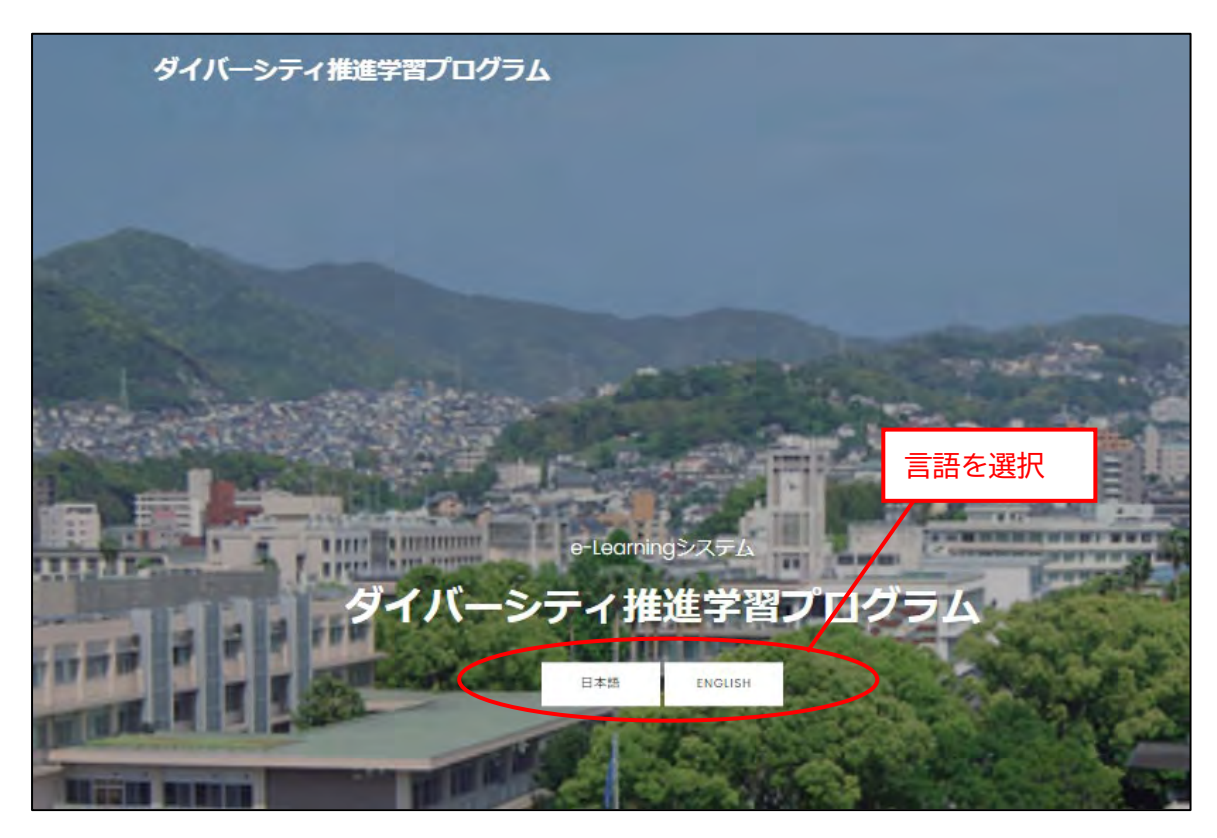

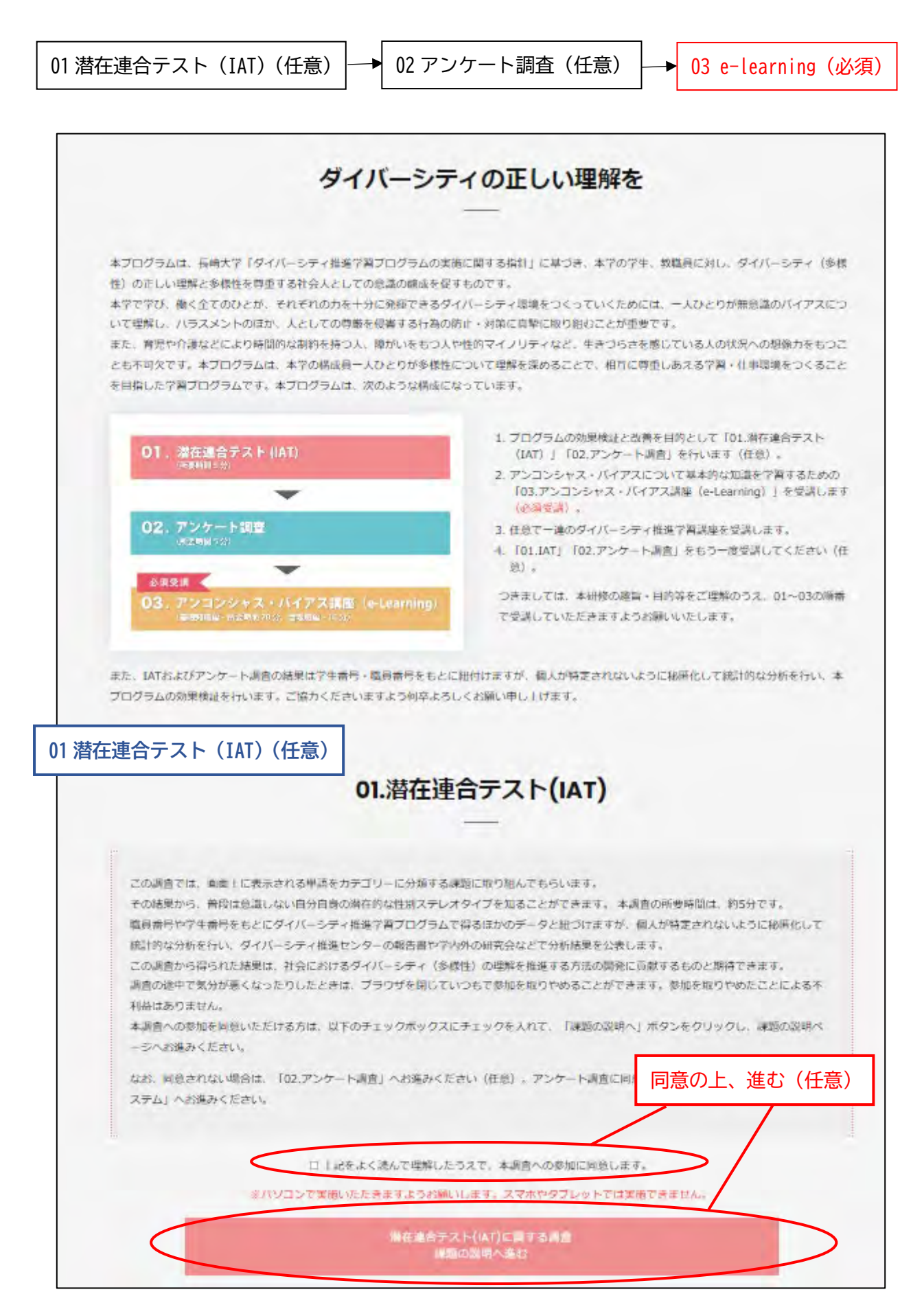

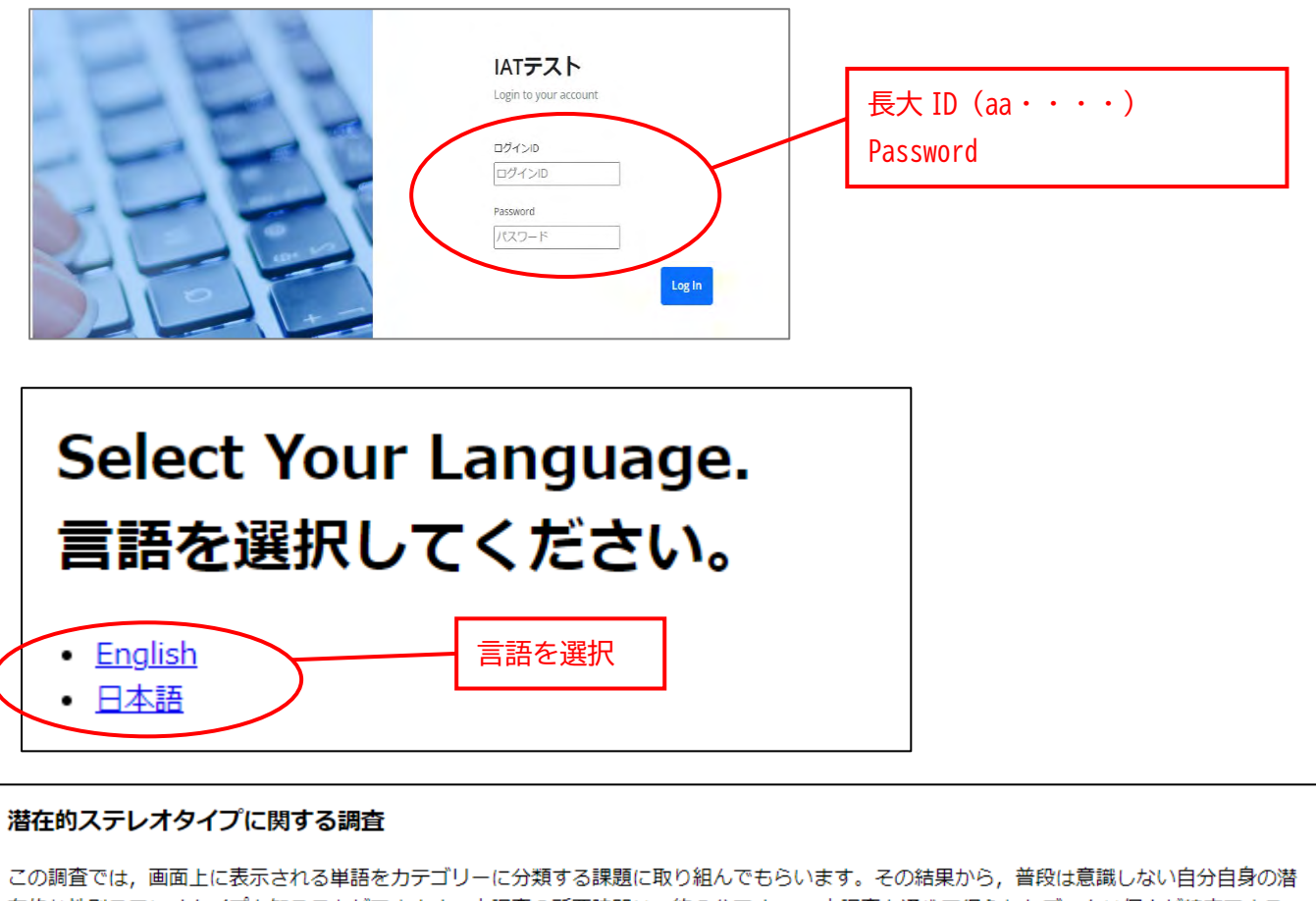

この調査では、画面上に表示される単語をカテコリーに分類する課題に取り組んでもらいます。その結果から、管技は意識しない自分自身の溶 在的な性別ステレオタイプを知ることができます。本調査の所要時間は、約5分です。本調査を通じて得られたデータは個人が特定できる 情報とは完全に切り離され、データ分析者でも誰のデータなのか特定できない形で保存されます。また、調査の結果は統計的に処理され、個人 情報が特定されない形でダイバーシティ推進センターの報告書や学内外の研究会などで公表されることがあります。この調査から得られた結果 は、社会におけるダイバーシティ(多様性)の理解を推進する方法の開発に貢献するものと思われます。 この調査から得られた結果 したときは、ブラウザを閉じていつでも参加を取りやめることができます。参加を取りやめたことによる不利 同意の上、進む の 進み ください。

── 上記をよく読んで理解したうえで, 本調査への参加に同意します。

課題の説明へ

## [課題の概要の説明]

- この課題では、画面中央に呈示される単語を、なるべく速くかつ正しく、適切なカテゴリーに分類することが求められます。
- 反応が遅すぎたり、エラーが多すぎる場合には、結果を正確に分析できなくなりますので気をつけてください。
- 課題に取り組む際は、このウィンドウは最大化してください

| カテゴリー | 単語                     |  |  |  |
|-------|------------------------|--|--|--|
| 女性    | 母親,彼女,長女,祖母,女房,婦人      |  |  |  |
| 男性    | 父親,彼氏,長男,祖父,亭主,紳士      |  |  |  |
| 家庭    | 家族, 家事, 育児, 炊事, 洗濯, 住居 |  |  |  |
| 仕事    | 勤務,営業,上司,給料,会社,事務      |  |  |  |

※課題の中では「女性/男性」カテゴリー語は白色で、「家庭/仕事」カテゴリー語は緑色で表示されます。

次の説明に進むには, スペースキーを押してください

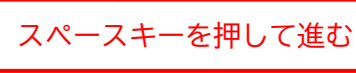

| 受講後、左上「←」で戻る     おつかれさまでした。     これで課題は終了です。                                                                                                    |
|----------------------------------------------------------------------------------------------------|
| ご協力ありがとうございました。                                                                                                    |
| 今回の結果の分析から・・・                                                                                                    |
| あなたは 「性別役割ステレオタイプに縛られない人」だと思われます                                                                                                    |
| あなたは,無意識のレベルでは「男は仕事,女は家庭」という性別役割ステレオタイプ(固定観念)にとらわれていないと言えます。<br>たとえば,男性が「育児休暇を取ります」とか,女性が「赤ちゃんを預けて仕事をします」と言っても,咄嗟に抵抗を覚えるようなこ<br>とはないかもしれません。伝統的な性別役割ステレオタイプに縛られない,自由な感覚を持っていると言えるでしょう。       |
| だからと言って、意識的な行動のレベルにおいて、その自由な考え方を社会で生かせなければ意味がありません。性別役割ステレオタ<br>イプに縛られて不自由な思いをしている人を見かけたら、その困りごとに耳を傾けて、事態を改善するための方策を一緒に考えていく<br>ことが大切です。現代社会を生きる多様なライフスタイルをもつ人々と共存共栄を実現するためにも積極的に行動していきましょう。 |

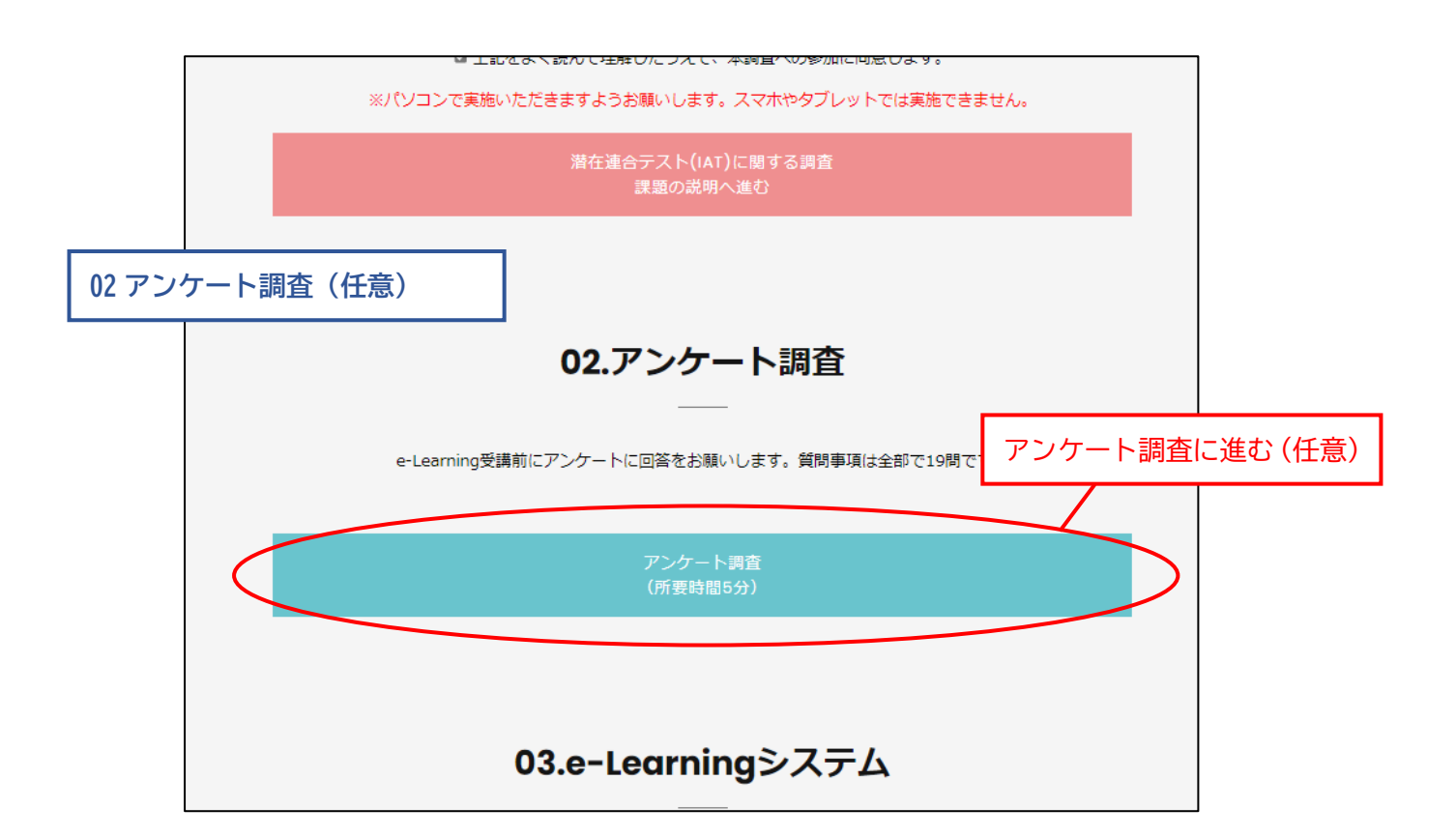

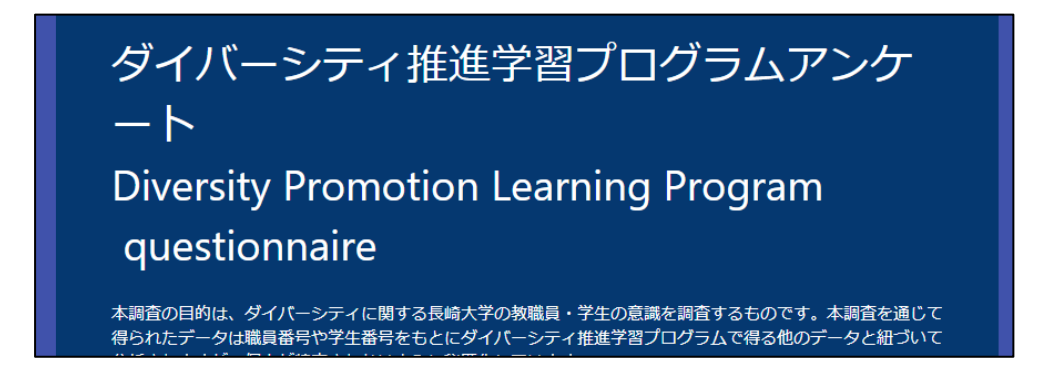

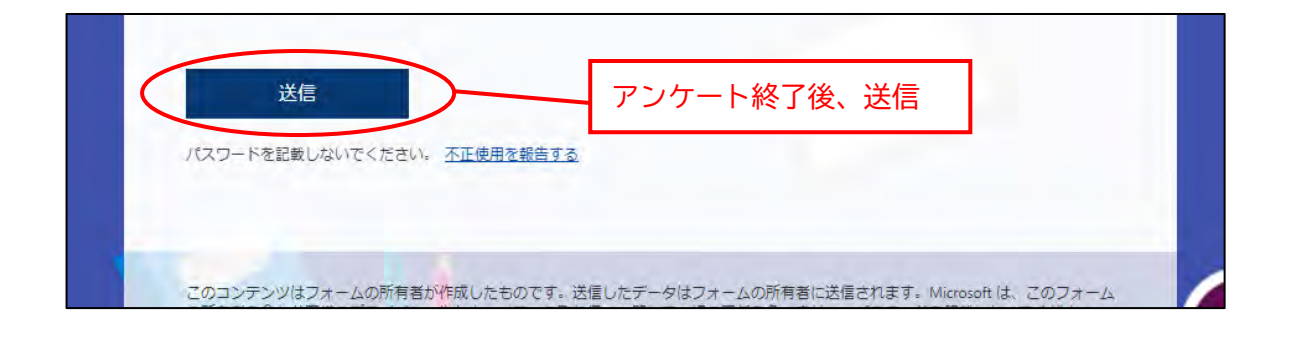

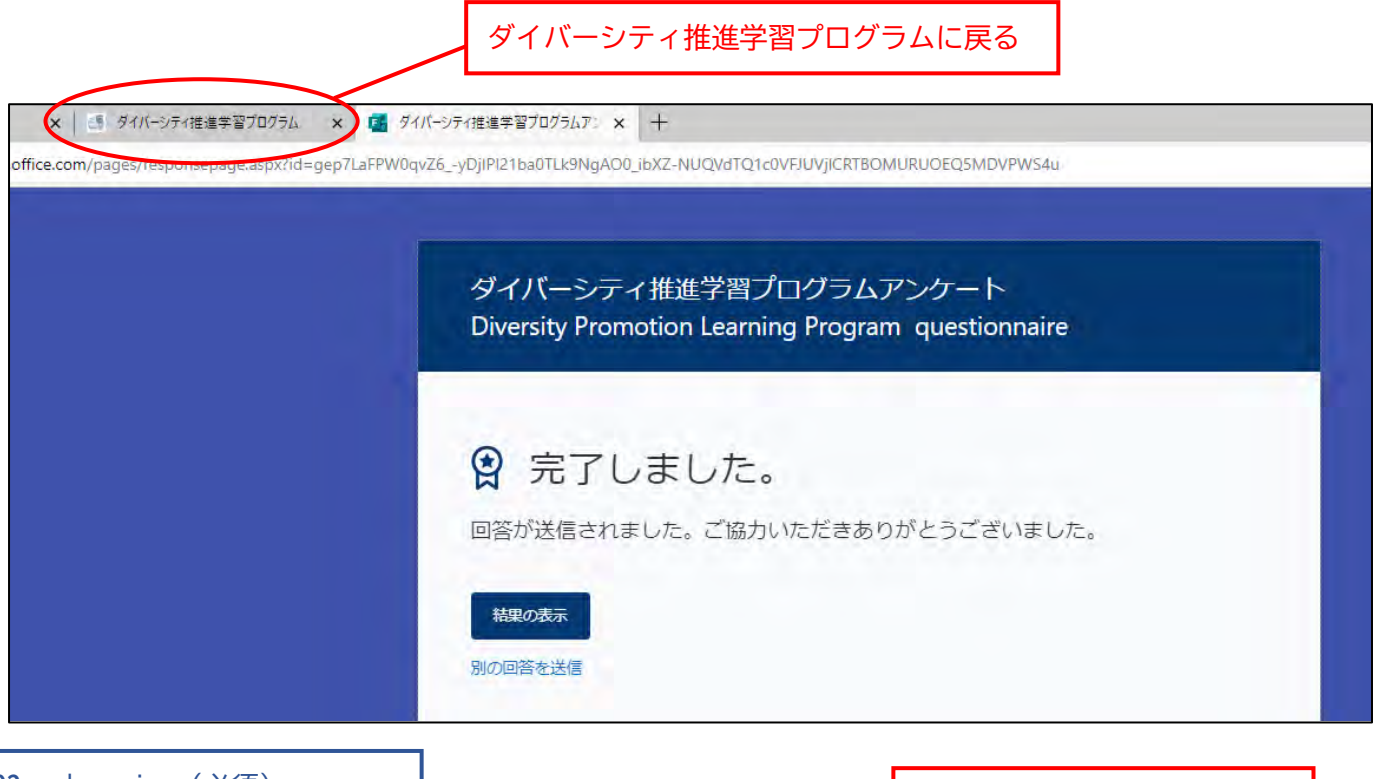

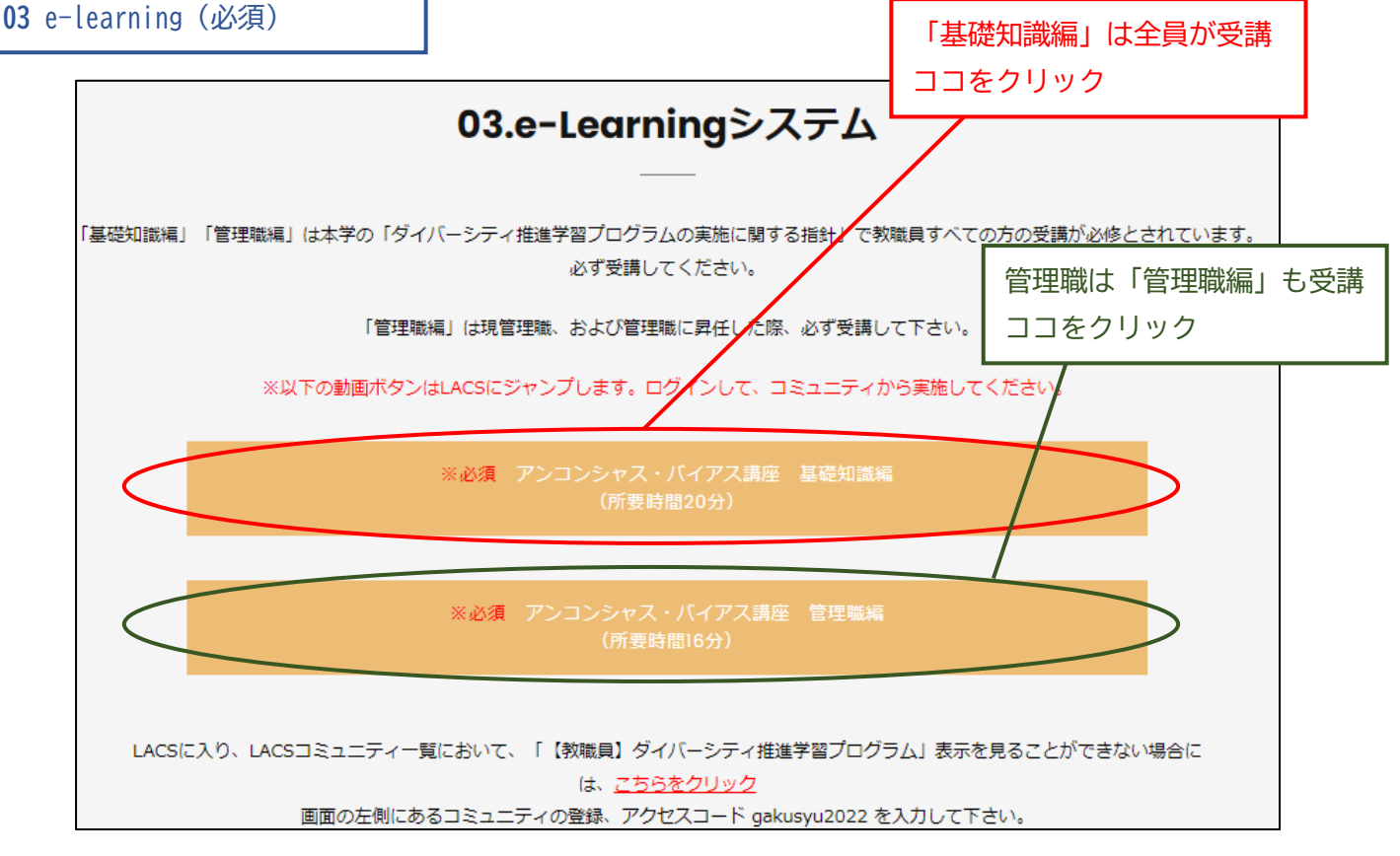

以下は「基礎知識編」を説明。「管理職編」も基本的に同じ方法。

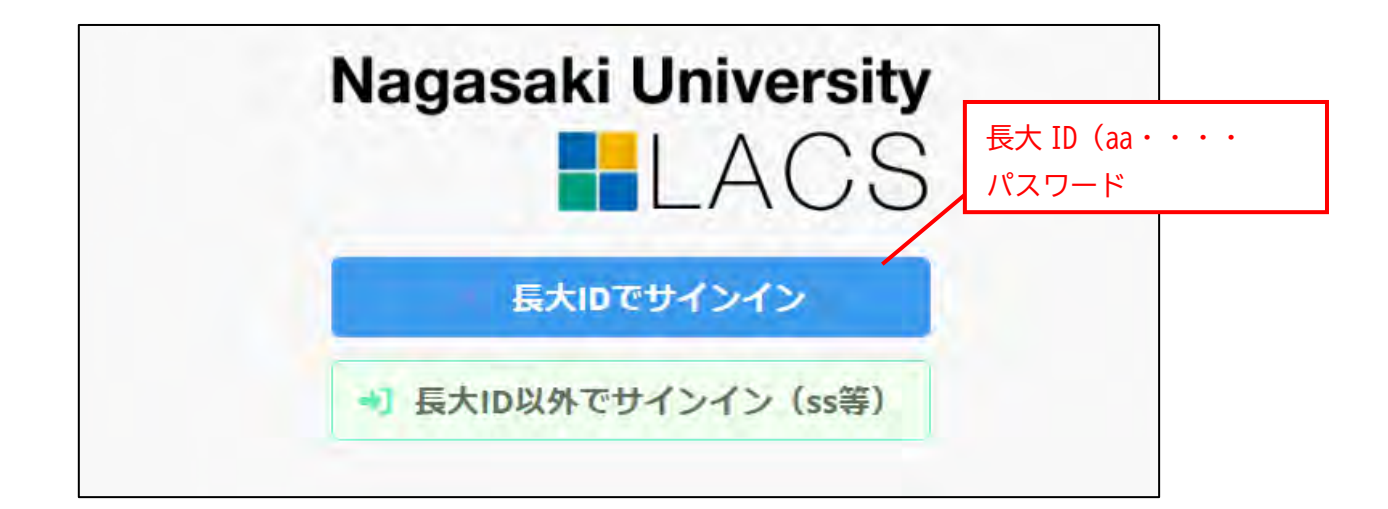

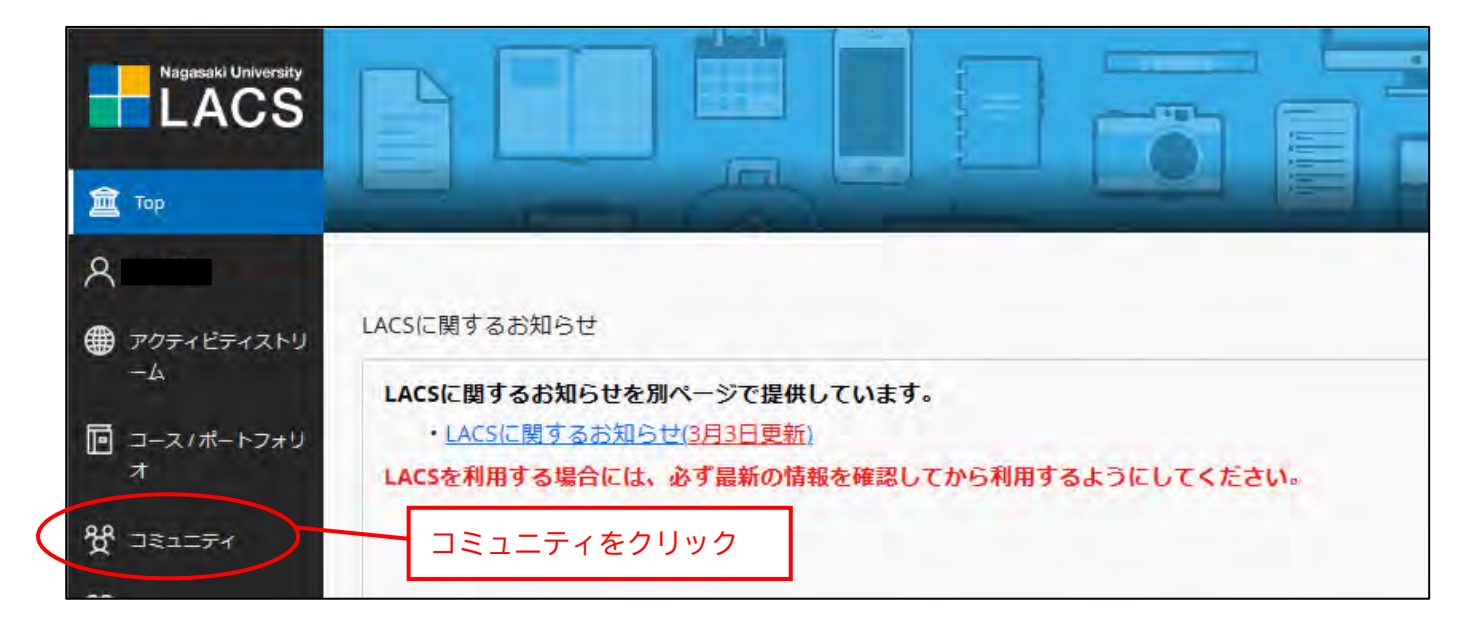

|                          | コミュニティ                                                                          |                 |
|--------------------------|---------------------------------------------------------------------------------|-----------------|
| 🧰 Тор                    | ← 2021年度/2021(Apr. 2021 - Mar. 2022) 現在のコミュニティ・                                 | • ≑後の⊐ミュニティ →   |
| A 牧本智美                   |                                                                                 |                 |
| アクティビティストリーム             | ■ Q コミュニティを検索 フィルタ すべてのコミュニティ・                                                  | 25 ・ ページあたりの項目数 |
| □ コース/ポートフォリ<br>オ        | 2021年度 / 2021(Apr. 2021 - Mar. 2022)<br>COMMUNITY-01-95-0002-202<br>置き作権入門(改訂版) |                 |
| 8 IBIITA                 | <u>寝数のリーダー</u>   詳細情報。                                                          |                 |
| <b>聞</b> カレンダー           | コース別日程                                                                          |                 |
| 🖾 メッセージ                  | COMMUNITY-00-00-0001-0000                                                       | ~               |
| <b>国</b> 成績              | <u>湿数のリーダー</u>   詳細博報 ◆                                                         | U               |
| <b>Ľ</b> <sup>y</sup> -1 | COMMUNITY-01-87-0001-0000                                                       |                 |
| €) ₩インアウト                | ★ 【教職員】 ダイバーシティ推進学習プログラム<br>提数のリーダー   詳細情報 ~                                    | ¢ ···           |
|                          | COMMUNITY-99-00-0002-0000                                                       |                 |

| イ推進学習プログラム                                                       | ダイバーシティ推進学習プログラム          |                  |                                                                                                    |  |
|------------------------------------------------------------------|---------------------------|------------------|----------------------------------------------------------------------------------------------------|--|
| 受講方法 / Learning<br>procedure<br>★IAT&アンケー<br>ト/IAT&Questionnaire | -Div<br>★e-learning★をクリック | ersity Promotion | n Learning Program -                                                                                                    |  |
| ★e-learning★                                                     | 連絡事項                      | ů.               | コンテンツ管理:コミュニティコンテンツ                                                                                                    |  |
| 連絡事項                                                             | <b>A7</b> A               |                  | コミュニティコンテンツ:                                                                                                    |  |
| メッセージ                                                            | 920:                      |                  | <ul> <li>■ diversity_learning_banner_1.jpg</li> <li>■ diversity_learning_banner_1(1),jpg</li> <li>● 9月SDセミナー「多様な文化と共に生きる社会」(留セ・松本先生)</li> </ul> |  |
| コミュニティ管理                                                         | タスクがありません。                | タスクの詳細           | (1).pdf<br>【低面號】20200923共通編_r2.mp4                                                                                                    |  |
| コンテンツ管理                                                          | 新着情報                      |                  | <ul> <li>■ 受調方法.png</li> <li>● 9月SDセミナー「多様な文化と共に生きる社会」(留セ・松本先)</li> </ul>                                                                       |  |
| コミュニティツール                                                        |                           | アクション 😝          | 生].pdf                                                                                                    |  |

| Nagasaki University<br>LACSビデオ配信システム   |                                       | 終了 |
|----------------------------------------|---------------------------------------|----|
| ★【教職員】 ダイバーシティ推進学習プログラム                | ビデオは未選択です                             |    |
| アンコンシャス・バイアス講座(基礎知識編)                  | 左のリストから視聴するビデオを選択してください。              |    |
| アンコンシャス・ハイアス講座(管理職編)<br>5月26日開催 SDセミナー | アンコンシャス・バイアス講座(基礎知識編)は全員が受講           |    |
| 6月SDセミナー 女性も男性も活躍する社会                  | ここをクリック                               |    |
| の月らしビミナー「社的マイノリティの右者又接に必要な視点」          |                                       | -  |
| 10月SDセミナー「男性の子育てについて考える」               | ● 官理 頃は 「 アノコノンヤス・ハイ アス 講座(官理 職編」も 受講 |    |
| 11月SDセミナー「ケアしながら働くこと・学ぶこと」             | ここをクリック                               |    |
| 12月市民公開講座「多様性が活きる働き方」                  |                                       |    |
| 1月SDセミナー「職場のダイバーシティの壁を見える<br>化する」      |                                       |    |
| 2月SDセミナー「他者とともに働く・職場を変える対<br>話を生み出す」   |                                       |    |
| 共有されたビデオ                               |                                       |    |
| アンコンシャス・バイアス講座(基礎知識編)                  |                                       |    |
| アンコンシャス・バイアス講座(管理職編)                   |                                       |    |
| 5月26日開催 SDセミナー                         |                                       |    |

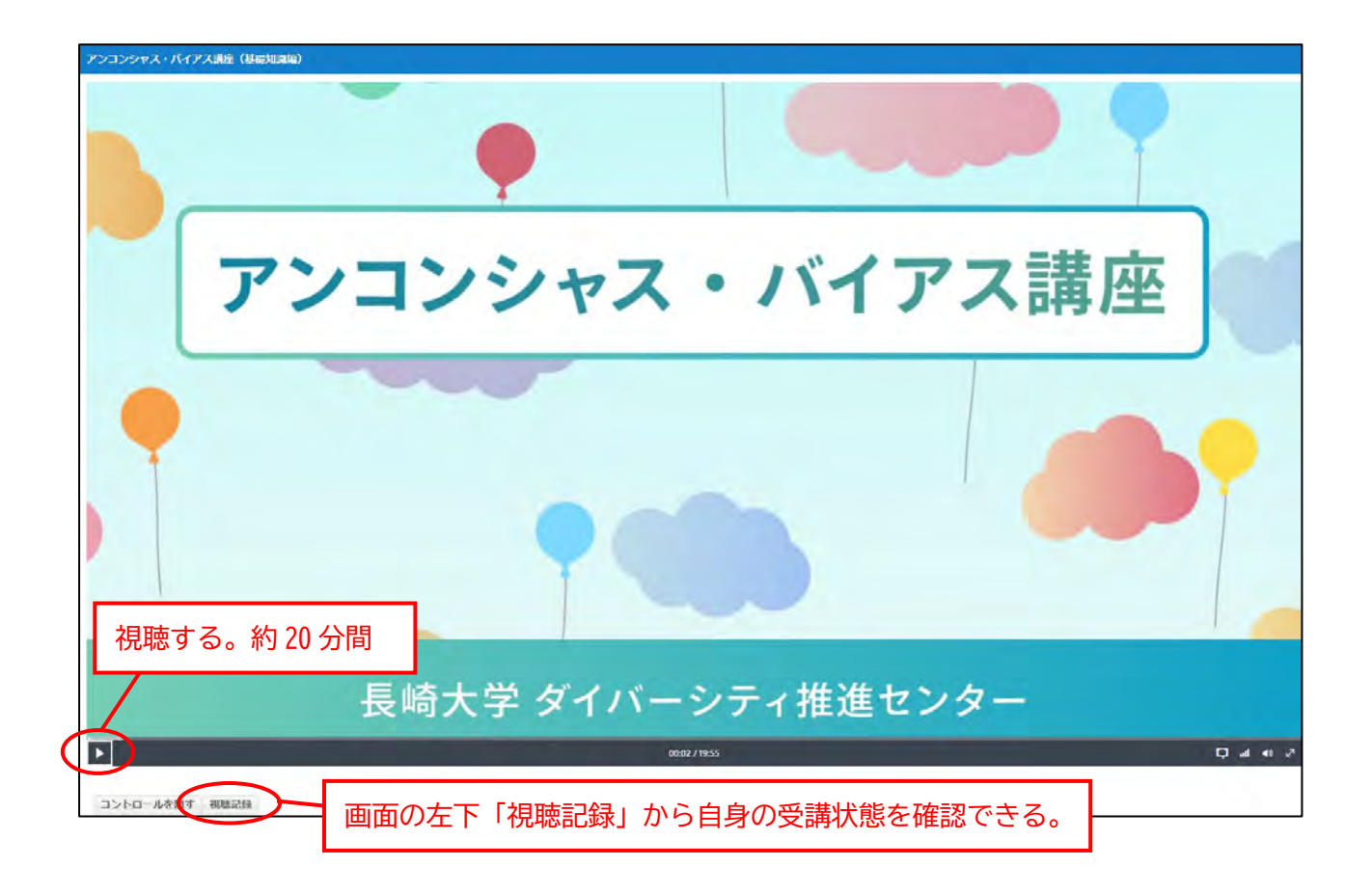

「視聴記録」画面

| アンコンシャス・バイアス講座(基礎知識編)                                                                                                    |      |                     |         |         |         |  |
|----------------------------------------------------------------------------------------------------|------|---------------------|---------|---------|---------|--|
| 戻る グラフ ダウンロード                                                                                                    |      |                     |         |         |         |  |
| ビデオの長さ:0:19:55<br>視聴開始日時:2022/05/11 11:13:15<br>視聴終了日時:2022/05/11 11:51:43<br>視聴時間:0:19:55<br>視聴率:100%<br>総視聴時間:0:20:46<br>再生回数:4 |      |                     |         |         |         |  |
| 再生番号                                                                                                    | ログ番号 | 開始日時                | 開始時間    | 終了時間    | 視聴時間    |  |
| 1                                                                                                    | 1    | 2022/05/11 11:13:20 | 0:00:00 | 0:12:41 | 0:12:41 |  |
| 2                                                                                                    | 1    | 2022/05/11 11:44:32 | 0:12:41 | 0:19:55 | 0:07:14 |  |
| 3                                                                                                    | 1    | 2022/07/28 10:43:13 | 0:00:00 | 0:00:05 | 0:00:05 |  |
| 4                                                                                                    | 1    | 2022/07/28 10:46:28 | 0:00:05 | 0:00:36 | 0:00:31 |  |
| 4                                                                                                    | 2    | 2022/07/28 10:47:01 | 0:19:40 | 0:19:55 | 0:00:15 |  |